# **My Campus – Pay Information**

Logon to MyCampus http://www.uoit.ca/mycampus/ using Internet Explorer

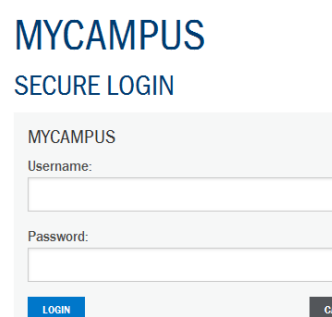

Locked out of your account? Forget your password? Rese

Help

it here

Contact IT support at 905.721.3333
 Access the IT Service Desk Portal

Use your Banner ID (100XXXXX) and password

Click on Self Service Options icon

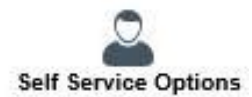

### Click on **Employee**

Personal Information Change your PIN/Password or Security question. View your addresses, phone numbers, emergency contact information or name change information.

Employee Time sheets EPAFs, Pay Information.

Click on UOIT Employee Self Service

### Employee Main Menu

 Durham College Employee Self Service Durham College Employees should use this link to access EPAF and Time Sheets.
 UOIT Employee Self Service UOIT Employees should use this link to access Time Sheets, EPAFs, Pay Information and T4s

Click on Pay Information

UOIT Employee Main Menu

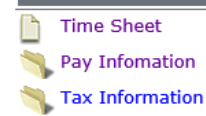

Click on Pay Stub

## **My Campus – Pay Information**

#### Pay Information Menu

Select Pay Stub Year

Direct Deposit Breakdown

Earnings History

📄 <u>Pay Stub</u>

Deductions History

Select the year and click on Display

| $\hat{m{\nu}}$ Select a year for which you wish to view your pay stubs and then press View Pay Stub Summ | ary. |
|----------------------------------------------------------------------------------------------------|------|
| ay Stub Year: 2017 V                                                                                     |      |
| Display                                                                                                  |      |
| ck on the Pay Date as desired                                                                            |      |
| /iew Pay Stub Summary                                                                                    |      |
| Click on the underlined Pay Stub Date to view the Pay Stub.                                              |      |

 Pay Stubs for 2017

 Pay Stub Date Pay Period Begin Date Pay Period End Date

 Nov 24, 2017
 Nov 04, 2017
 Nov 17, 2017

On the View Pay Stub Detail page, scroll to the bottom of the page and click on Printer Friendly

Printer Friendly

Once the Printer Friendly version appears, right click on anywhere of the page and select **Print**, or click on **File** -> **Print** to be able to print out the Pay Stub or Print as PDF

| File | Edit                            | View | Favorites | Tools  | Help   |  |
|------|---------------------------------|------|-----------|--------|--------|--|
|      | New ta                          | ıb   |           | Ctrl+T |        |  |
|      | Duplicate tab                   |      | Ctrl+K    |        |        |  |
|      | New window                      |      |           | Ctrl+N |        |  |
|      | New session                     |      |           |        |        |  |
|      | Open in Immersive Browser       |      |           |        |        |  |
|      | Open                            |      |           | Ctrl+O |        |  |
|      | Edit                            |      |           |        |        |  |
|      | Save                            |      |           |        |        |  |
|      | Save as                         |      | Ctrl+S    |        |        |  |
|      | Close tab                       |      | Ctrl+W    |        |        |  |
|      | Page setup                      |      |           |        |        |  |
|      | Print                           |      |           |        | Ctrl+P |  |
|      | Print preview                   |      |           |        |        |  |
|      | Send                            |      |           | +      |        |  |
|      | Import and export<br>Properties |      |           |        |        |  |
|      |                                 |      |           |        |        |  |
|      | Exit                            |      |           |        |        |  |

**NOTE:** Use Internet Explorer to receive best results. Additional headers may appear on printout if a different browser is used.